## AD-Administration ohne Domänenmitgliedschaft

- 1. Starten Sie eine Kommandozeile (cmd.exe) mit erhöhten Rechten aus ("Als Administrator ausführen")
- 2. Führen Sie folgenden Befehl aus:

runas.exe /netonly /user:"USADR\<accountname>" "mmc %SystemRoot%\system32\dsa.msc"

wobei Sie <accountname> durch Ihren AD-Account ersetzen

- 3. Geben Sie das Passwort ein
- 4. Bestätigen Sie die Fehlermeldung "[...] Die angegebene Domäne ist nicht vorhanden [...]" mit "OK".
- 5. Klicken Sie auf "Active Directory-Benutzer und -Computer" mit der rechten Maustaste (im Screenshot rot umrandet) und wählen Sie im Kontextmenü den Eintrag "Domäne ändern". Geben Sie die Domäne "uni-stuttgart.de" an und bestätigen Sie mit "OK"

| 📔 Active Directory-Benutzer u            | ind -Computer     |                           |                        |
|------------------------------------------|-------------------|---------------------------|------------------------|
| Datei Aktion Ansicht ?                   |                   |                           |                        |
|                                          | i 🙎 🐮 🖬 🍸 🖉       | 3 <u>8</u>                |                        |
| Active Directory-Benutzer und -Comp Name |                   | Тур                       | Beschreibung           |
| S Gespeicherte Abfragen                  | 📔 Gespeiche       | rt                        | Ordner zum Speichern d |
|                                          |                   |                           |                        |
|                                          |                   |                           |                        |
|                                          | Damina indam      |                           | ×                      |
|                                          | Domane andern     |                           | ^                      |
|                                          | Domäne: uni-stutt | gart.de                   | Durchsuchen            |
|                                          |                   |                           |                        |
|                                          |                   | ung für die aktuelle Kons | sole speichen          |
|                                          |                   | OK Abb                    | prechen Hilfe          |
|                                          |                   |                           |                        |
|                                          |                   |                           |                        |
|                                          |                   |                           |                        |